# RG35XX H system updating/flashing instruction

NOTE: Please make sure your computer is in the working mode when downloading/updating. Once it enters sleep mode, downloading/updating will be interrupted and failed.

#### 1. Download files from the system downloading link to get a compressed file

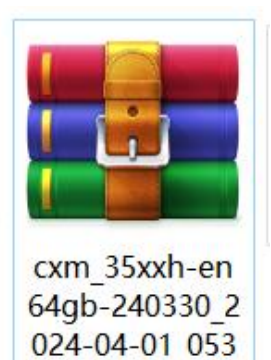

9

#### 2. Extract it to get another 10 compressed files+ rufus tool

| 🚰 RG35XXH-EN64GB-OS240330.7z   | 2024/4/1 16:22 | WinRAR 压缩文件 | 4,194,304  |
|--------------------------------|----------------|-------------|------------|
| RG35XXH-EN64GB-OS240330.7z.002 | 2024/4/1 16:22 | 002 文件      | 4,194,304  |
| RG35XXH-EN64GB-OS240330.7z.003 | 2024/4/1 16:22 | 003 文件      | 4,194,304  |
| RG35XXH-EN64GB-OS240330.7z.004 | 2024/4/1 16:22 | 004 文件      | 4,194,304  |
| RG35XXH-EN64GB-OS240330.7z.005 | 2024/4/1 16:22 | 005 文件      | 4,194,304  |
| RG35XXH-EN64GB-OS240330.7z.006 | 2024/4/1 16:22 | 006 文件      | 4,194,304  |
| RG35XXH-EN64GB-OS240330.7z.007 | 2024/4/1 16:22 | 007 文件      | 4,194,304  |
| RG35XXH-EN64GB-OS240330.7z.008 | 2024/4/1 16:22 | 008 文件      | 4,194,304  |
| RG35XXH-EN64GB-OS240330.7z.009 | 2024/4/1 16:22 | 009 文件      | 4,194,304  |
| RG35XXH-EN64GB-OS240330.7z.010 | 2024/4/1 16:22 | 010 文件      | 730,340 KB |
| 🚜 rufus-3.21                   | 2024/4/1 16:22 | 应用程序        | 1,365 KB   |
|                                |                |             |            |

### 3. Choose the first compressed file to extract it, and you will get an IMG file

| 🕍 RG35XXH-EN64GB-OS240330.7z   | 2024/4/1 16:22 | Win | RAR 压缩文件                                                                                                    | 4,194,30    | )4      |          |
|--------------------------------|----------------|-----|----------------------------------------------------------------------------------------------------|-------------|---------|----------|
| RG35XXH-EN64GB-OS240330.7z.002 | 2024/4/1 16:22 | 002 | 文件                                                                                                    | 4,194,30    | )4      |          |
| RG35XXH-EN64GB-OS240330.7z.003 | 2024/4/1 16:22 | 003 | 文件                                                                                                    | 4,194,30    | )4      |          |
| RG35XXH-EN64GB-OS240330.7z.004 | 2024/4/1 16:22 | 004 | 文件                                                                                                    | 1 194 30    | 74      |          |
| RG35XXH-EN64GB-OS240330.7z.005 | 2024/4/1 16:22 | 00  | Mail International International Internatio | 85XXH       | v—ø [   | X        |
| RG35XXH-EN64GB-OS240330.7z.006 | 2024/4/1 16:22 | 00  |                                                                                                    | 0.000400000 | 7- 001  |          |
| RG35XXH-EN64GB-OS240330.7z.007 | 2024/4/1 16:22 | 00  | RG35XXH-EN64G<br>正在解压                                                                                                    | 8-05240330. | .72.001 |          |
| RG35XXH-EN64GB-OS240330.7z.008 | 2024/4/1 16:22 | 00  | RG35XXH-EN64G                                                                                                    | B-OS240330. | .IMG    | 6%       |
| RG35XXH-EN64GB-OS240330.7z.009 | 2024/4/1 16:22 | 00  |                                                                                                    |             |         |          |
| RG35XXH-EN64GB-OS240330.7z.010 | 2024/4/1 16:22 | 01  | 已用时间                                                                                                    |             |         | 00:00:06 |
| RG35XXH-EN64GB-OS240330        | 2024/4/3 13:27 | 光   | 剩余时间                                                                                                    |             |         | 00:01:04 |
| 🙈 rufus-3.21                   | 2024/4/1 16:22 | 应   | 进度                                                                                                    |             |         | 9%       |
|                                |                |     |                                                                                                    |             |         |          |
|                                |                |     | 后台(B)                                                                                                    | )           | 暂停      | 률(P)     |
|                                |                |     | 取消                                                                                                    |             | 模式(M)   | 帮助       |

| 2024/4/1 16:22  | WinRAR 压缩文件                                                                                                    | 4,194,304                                                                                                    |
|-----------------|----------------------------------------------------------------------------------------------------|----------------------------------------------------------------------------------------------------|
| 2024/4/1 16:22  | 002 文件                                                                                                    | 4,194,304                                                                                                    |
| 2024/4/1 16:22  | 003 文件                                                                                                    | 4,194,304                                                                                                    |
| 2024/4/1 16:22  | 004 文件                                                                                                    | 4,194,304                                                                                                    |
| 2024/4/1 16:22  | 005 文件                                                                                                    | 4,194,304                                                                                                    |
| 2024/4/1 16:22  | 006 文件                                                                                                    | 4,194,304                                                                                                    |
| 2024/4/1 16:22  | 007 文件                                                                                                    | 4,194,304                                                                                                    |
| 2024/4/1 16:22  | 008 文件                                                                                                    | 4,194,304                                                                                                    |
| 2024/4/1 16:22  | 009 文件                                                                                                    | 4,194,304                                                                                                    |
| 2024/4/1 16:22  | 010 文件                                                                                                    | 730.340 KB                                                                                                    |
| 2024/3/31 18:03 | 光盘映像文件                                                                                                    | 60,532,73                                                                                                    |
| 2024/4/1 16:22  | 应用程序                                                                                                    | 1,365 KB                                                                                                    |
|                 | 2024/4/1 16:22<br>2024/4/1 16:22<br>2024/4/1 16:22<br>2024/4/1 16:22<br>2024/4/1 16:22<br>2024/4/1 16:22<br>2024/4/1 16:22<br>2024/4/1 16:22<br>2024/4/1 16:22<br>2024/4/1 16:22<br>2024/3/31 18:03<br>2024/4/1 16:22 | 2024/4/1 16:22WinRAR 压缩文件2024/4/1 16:22002 文件2024/4/1 16:22003 文件2024/4/1 16:22004 文件2024/4/1 16:22005 文件2024/4/1 16:22006 文件2024/4/1 16:22007 文件2024/4/1 16:22008 文件2024/4/1 16:22009 文件2024/4/1 16:22010 文件2024/4/1 16:22010 文件2024/3/31 18:03光盘映像文件2024/4/1 16:22应用程序 |

#### 4.Insert your card into the computer and run Rufus

| MG35XXH-EN64GB-OS240330.7z     | 2024/4/1 16:22  | WinRAR 压缩文件 | 4,194,304              |
|--------------------------------|-----------------|-------------|------------------------|
| RG35XXH-EN64GB-OS240330.7z.002 | 2024/4/1 16:22  | 002 文件      | 4,194,304              |
| RG35XXH-EN64GB-OS240330.7z.003 | 2024/4/1 16:22  | 003 文件      | 4,194,304              |
| RG35XXH-EN64GB-OS240330.7z.004 | 2024/4/1 16:22  | 004 文件      | 4,194,304              |
| RG35XXH-EN64GB-OS240330.7z.005 | 2024/4/1 16:22  | 005 文件      | 4,194,304              |
| RG35XXH-EN64GB-OS240330.7z.006 | 2024/4/1 16:22  | 006 文件      | 4,194,304              |
| RG35XXH-EN64GB-OS240330.7z.007 | 2024/4/1 16:22  | 007 文件      | <mark>4,194,304</mark> |
| RG35XXH-EN64GB-OS240330.7z.008 | 2024/4/1 16:22  | 008 文件      | 4,194,304              |
| RG35XXH-EN64GB-OS240330.7z.009 | 2024/4/1 16:22  | 009 文件      | 4,194,304              |
| RG35XXH-EN64GB-OS240330.7z.010 | 2024/4/1 16:22  | 010 文件      | 730,340 KB             |
| RG35XXH-EN64GB-OS240330        | 2024/3/31 18:03 | 光盘映像文件      | 60,532,73              |
| 🚜 rufus-3.21                   | 2024/4/1 16:22  | 应用程序        | 1,365 KB               |

| 以田処坝 ———              |                 |
|-----------------------|-----------------|
| 设备                    |                 |
| NO_LABEL (E:) [64 GB] | Y               |
| 引导类型选择                |                 |
| 镜像文件(请选择)             | > ⊘ 选择 ▼        |
| 分区类型                  | 目标系统类型          |
| GPT 🗸 🗸               | UEFI (╡╞ CSM) ~ |
| ▶ 显示高级设备选项            |                 |
| <b>卷标</b><br>64 GB    |                 |
| 文件系统                  | 簇大小             |
| Large FAT32 (默认) 🛛 🗸  | 32 K 字节 (默认) 、  |
| ✔ 显示高级格式化选项           |                 |
| 状态                    |                 |
|                       | ₩ <b>₩</b> ₩ /# |
| X                     | 住舍祝竡            |

## 5. Choose the IMG you just downloaded and flash it into your 64GB card

| 新建项目 • · · · · · · · · · · · · · · · · · ·   | ा 打开・<br>✔ Rufus | 全部选择   3.21.1949    |                  | ×              |                  |          |
|----------------------------------------------|------------------|---------------------|------------------|----------------|------------------|----------|
| •<br>建                                       | 设备               | 先项 ————             |                  |                |                  |          |
|                                              | NO_LAB           | EL (E:) [64 GB]     |                  | ~              |                  | ~ Č      |
| 改日期                                          | 引导类型             | 选择                  |                  |                |                  |          |
| 24/4/1 16:22                                 | 镜像文件             | 牛(请选择)              | ~ 🖉 🕽            | 5择 ▼           |                  |          |
| 24/4/1 16:22                                 | 分区类型             | <u>1</u>            | 目标系统类型           |                |                  |          |
| 24/4/1 16:22                                 | GPT              | ~                   | UEFI (╡╞ CSM)    | ~ ?            |                  |          |
| 24/4/1 16:22                                 |                  | +/m/m / /// / /     |                  |                |                  |          |
| # JJH                                        |                  |                     |                  |                |                  | X        |
| $\leftarrow \rightarrow \checkmark \uparrow$ | 📕 « Da           | ata (D:) > 下载 > 35X | XH-EN64GB-240330 | ~ U            | 在 35XXH-EN64GB-2 | 4033 P   |
| 组织 ▼ 新建                                      | 文件夹              |                     |                  |                | 8000 <b>•</b>    |          |
| 🥏 此电脑                                        | ^                | 名称                  | ^                | 修改日期           | 类型               | 大小       |
| 🧊 3D 对象                                      |                  | RG35XXH-EN64        | GB-OS240330      | 2024/3/31 18:0 | 3 光盘映像文件         | 60,532,7 |
| 📑 视频                                         |                  |                     |                  |                |                  | -        |
| ■ 图片                                         |                  |                     |                  |                |                  |          |
| 🖹 文档                                         |                  |                     |                  |                |                  |          |
| ➡ 下载                                         |                  |                     |                  |                |                  |          |
| ♪ 音乐                                         |                  |                     |                  |                |                  |          |
| ■ 桌面                                         |                  |                     |                  |                |                  |          |
| IOM                                          |                  |                     |                  |                |                  |          |
| 😍 Window                                     | s-SSD            |                     |                  |                |                  |          |
| Data (D:                                     | )                |                     |                  |                |                  |          |
| 。U盘(E:)                                      | ~                | <                   |                  |                |                  | >        |
|                                              | 文件:              | 名(N):               |                  |                | ISO 镜像           | ~        |
|                                              |                  | L                   |                  |                | 打开(O)            | 取消       |

### 6.Then click "start" to start flashing the system

| Aufus 3.21.1949             |         | 0 <del></del> 0 |    | ×      |
|-----------------------------|---------|-----------------|----|--------|
| 设备洗项                        |         |                 |    |        |
| 设备                          |         |                 |    |        |
| NO_LABEL (E:) [64 GB]       |         |                 |    | $\sim$ |
| 引导类型选择                      |         |                 |    |        |
| RG35XXH-EN64GB-OS240330.IMG | ~       | $\oslash$       | 选择 | -      |
| 分区类型                        | 目标系统    | 充类型             |    |        |
| GPT ~                       | UEFI (╡ | ECSM)           |    | ~ ?    |
| ▶ 显示高级设备选项                  |         |                 |    |        |
| 格式化选项                       |         |                 |    |        |
| 卷标                          |         |                 |    |        |
| 64 GB                       |         |                 |    |        |
| 文件系统                        | 簇大小     |                 |    |        |
| Large FAT32 (默认) 🛛 🗸        | 32 K字   | 节(默认            | J  | ~      |
| ▶ 显示高级格式化选项                 |         |                 |    |        |
| 状态                          |         |                 |    |        |
| 准备就结                        | ź       |                 |    |        |
| \$ 0 ≵ ■                    | 开如      | 4               | 关闭 |        |
| 正在使用镜像: RG35XXH-EN64GB-OS   | 5240330 | IMG             |    |        |

7. when it's finished, eject your SD card and insert it into your device.